Fluxo de processos para a revisão do meio do ano LATAM - 2022 :

- 1. Autoavaliação (Tarefa Realizada pelo funcionário)
- 2. Avaliação do Gerente dos Trabalhadores (Tarefa Realizada pelo gestor)
- 3. Compartilhar documento de desempenho (tarefa realizada pelo gestor)
- 4. Fornecer feedback final (tarefa realizada pelo funcionário)

NOTA: - O fluxo de processos permanece o mesmo tanto para os funcionários de escritório, CD e Retail.

Adicionar Objetivos : Adicionar objetivo no documento de desempenho do meio do ano

1. Eu -> Carreira e Desempenho

| Me My Client Groups Too       | ols Others       |                           |          |  |
|-------------------------------|------------------|---------------------------|----------|--|
| QUICK ACTIONS                 | APPS             |                           |          |  |
| Personal Details              | **               | <b>≜</b>                  | 1        |  |
| Document Records              | Onboarding       | Career and<br>Performance | Personal |  |
| Identification Info           |                  |                           |          |  |
| 🔀 Contact Info                | ×                | 4                         |          |  |
| Ramily and Emergency Contacts | Taleo Carreras / |                           |          |  |

2. Selecione Performance

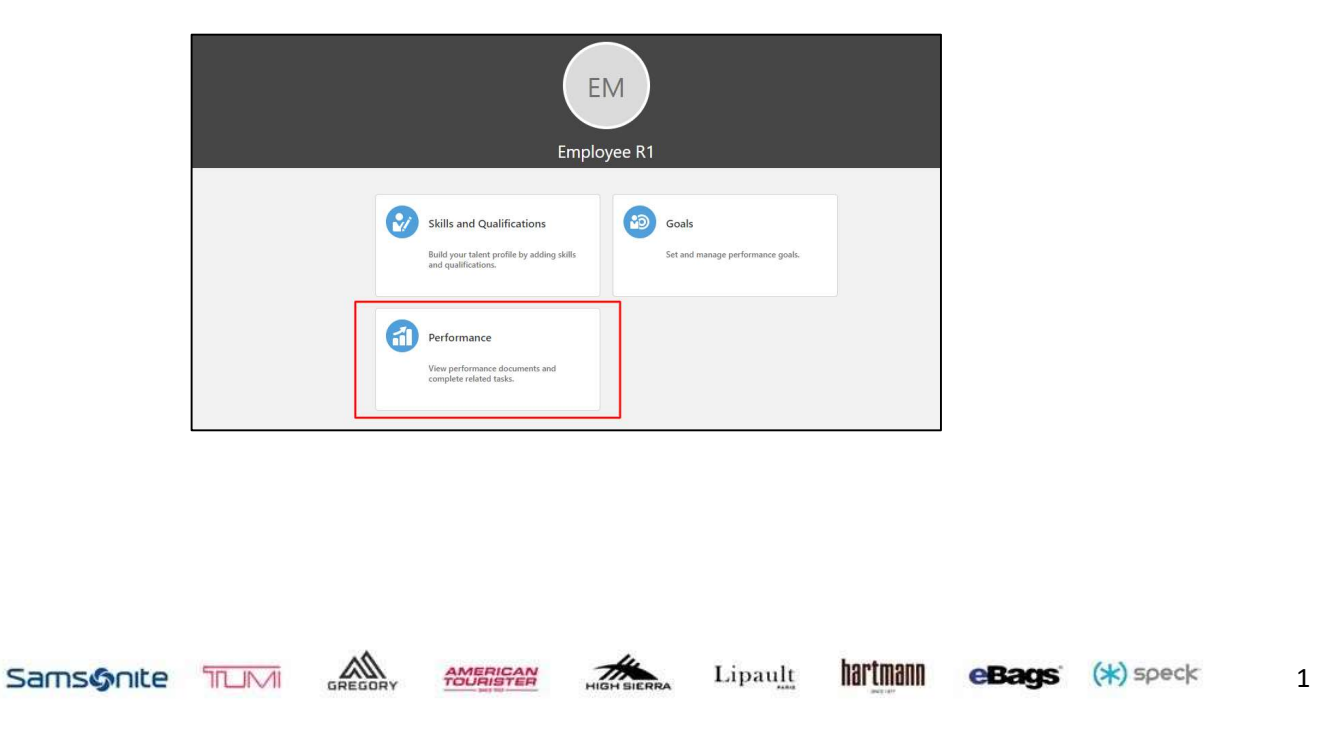

3. Clique em Mid-Year Review LATAM – 2022

| Mid Year Review LATAM - 2022 | MANAGER R1      |  |
|------------------------------|-----------------|--|
| Current Task                 | S. 11. 0. 1011  |  |
|                              | Task Completion |  |
| Self-Evaluation              | Task Completion |  |

4. Clique em Samsonite Goal Plan 2022 - LATAM como destacado

| Samsonite Goal Plan 2022 - LATAM | Evalua |
|----------------------------------|--------|
| 0 of 2 rated   0 of 2 commented  | Luna   |
| Employee Calculated Rating       |        |
| 5/2 5/2 5/2 5/2                  |        |

5. Clique em +Adicionar e preencha os detalhes necessários para o objetivo, ou dentro do objetivo em editar para atualizar status

| A | ctions                                                                       | Sort By | Display Sequence |
|---|------------------------------------------------------------------------------|---------|------------------|
|   | Decrease expenses by XX by taking the following actions XX in QX             |         |                  |
|   |                                                                              |         |                  |
|   | Status                                                                       |         |                  |
|   | Status<br>In progress                                                        |         |                  |
|   | Status<br>In progress<br>Achieve XX through XX in the next quarter           |         |                  |
|   | Status<br>In progress<br>Achieve XX through XX in the next quarter<br>Status |         |                  |

6. Atualize seu Status, porcentagem de conclusão e quaisquer outras atualizações dentro de cada objetivo

| Select a value ~<br>*Goal Name<br>Description<br>Basic Info<br>*Start Date<br>1/1/21 |            | Library Goal   |      |    |   |  |
|--------------------------------------------------------------------------------------|------------|----------------|------|----|---|--|
| *Goal Name Description *Start Date 1/1/21                                            |            | Select a value |      | ~  | ] |  |
| Basic Info Basic Info                                                                |            | *Goal Name     | <br> |    | 1 |  |
| Basic Info<br>*Start Date<br>1/1/21                                                  |            | Description    |      |    | - |  |
| *Start Date<br>1/1/21                                                                | Basic Info |                |      |    |   |  |
| 1/1/21                                                                               |            | *Start Date    |      | /  |   |  |
|                                                                                      |            | 1/1/21         |      | Ċô | J |  |
|                                                                                      |            |                |      |    |   |  |

| 1/1/21                 | Ċċ |
|------------------------|----|
| Target Completion Date |    |
| 12/31/21               | Ē  |
| Category               |    |
| Select a value         | ~  |
| Status                 |    |
| Not started            | ~  |
| Completion Percentage  |    |
| 0                      |    |
| Level                  |    |
|                        |    |

7. Selecione Salvar e Fechar.

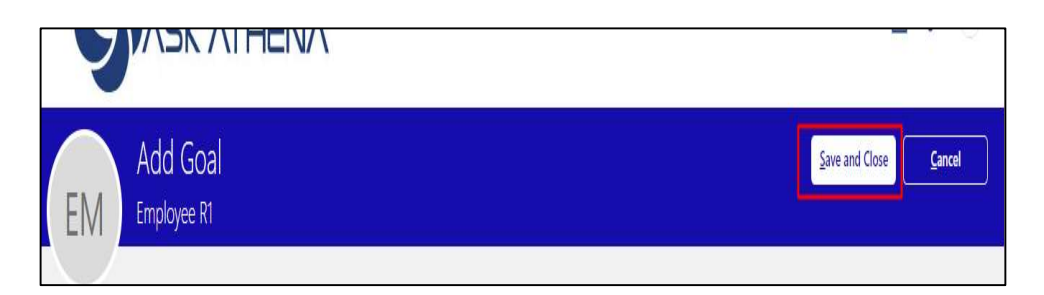

HIGH

AMERICAN

hartmann

eBags' (\*) speck

Lipault

3

### Mid - Year Estapas para os funcionários

- 1. Auto-avaliação
- 2. Fornecer feedback final

### Autoavaliação

- 1. Eu -> Carreira e Desempenho
- 2. Selecione "Performance"
- 3. Clique no Mid-Year Review LATAM 2022

| Mid Year Review LATAM - 2022  | MANAGER R1      | *** |
|-------------------------------|-----------------|-----|
| Current Task                  | Task Completion |     |
| Self-Evaluation               | 0.14            |     |
| Manager Evaluation of Workers | 0/4             |     |
| All Tasks                     |                 |     |
| Self-Evaluation               |                 |     |
| Manager Evaluation of Workers |                 |     |
| O Share Performance Document  |                 |     |
| O Provide Final Feedback      |                 |     |
|                               |                 | ~   |

4. Selecione Avaliar e comece a inserir classificações e comentários.

AMERICAN

Th

| Samsonite Goal Plan 2022 - LATAM                                                                                                    |          |
|----------------------------------------------------------------------------------------------------|----------|
| 0 of 2 rated   0 of 2 commented                                                                                                    | Evaluate |
| Employee Calculated Rating                                                                                                    |          |
| * * * *                                                                                                    |          |
| Employee Comments                                                                                                    |          |
| Employee comments                                                                                                    |          |
|                                                                                                    |          |
|                                                                                                    |          |
| iatus                                                                                                    |          |
| Natus<br>n progress                                                                                                    |          |
| tatus<br>n progress<br>mployee Rating                                                                                                    |          |
| tatus<br>n progress<br>imployee Rating                                                                                                    |          |
| tatus<br>n progress<br>mployee Rating<br>mployee Comments<br>Tahoma - 2 - a z ty E ⊞ @                                                                                                    |          |
| tatus<br>n progress<br>imployee Rating<br>mployee Comments<br>Tahoma - 2 - 8 J 12 ∏ ∏ ⊞ @ ♥ 5 € ♥<br>1 have been able to accomplish 25% of this goal through the following actions:                                      |          |
| In progress<br>imployee Rating<br>→ ★ ☆ ☆ ↓ Meets Expectations<br>imployee Comments<br>Tanoma - 2 - 8 I U IE IE @ 🐄 🍤 C 🍖<br>1 have been able to accomplish 25% of this goal through the following actions:<br>Example 1 |          |

hartmann

eBags' (\*) speck

Lipault

5. Click no botão Calcular na seção de resumo

| mmary                             | Calcul                                              |
|-----------------------------------|-----------------------------------------------------|
| mployee Calculated Rating         |                                                     |
| 🚖 🚖 📩 │ Meets Expectations (3.00) |                                                     |
| mployee Comments                  |                                                     |
| Tahoma • 2 • B I U 🗄 🗄 🛞 🛠 🏷 🤣    |                                                     |
| I have acheived my target         |                                                     |
|                                   |                                                     |
|                                   |                                                     |
|                                   |                                                     |
|                                   |                                                     |
|                                   | Paragraphs: 1, Words: 5, Characters (with HTML): 25 |

#### 6. Selecione Salvar e Fechar

|                            |                                                            |                | Û EM Y |
|----------------------------|------------------------------------------------------------|----------------|--------|
| EM Evaluate<br>Employee R1 | Topic Samsonite Goal Plan 2022 - LATAM                     | Save and Close | Cancel |
|                            | Rate and Comment  Evaluate the included performance goals. |                |        |
|                            | Sort By Display Sequence                                   | ~              |        |

#### 7. Digite sua classificação geral de resumo selecionando Editar

GREGOR

AMERICAN

Samsonite TLIM

| ★ ★ ★ ☆   Meets Expectations (2.83) |  |
|-------------------------------------|--|
|                                     |  |
|                                     |  |
|                                     |  |
|                                     |  |
|                                     |  |
|                                     |  |

hartmann

eBags' (\*) speck

5

Lipault

8. Digite classificação e comentários, selecione Salvar

| oloyee Rating                 | Employee Calculated Rating          |  |
|-------------------------------|-------------------------------------|--|
| ★ ★ ☆ ✔   Meets Expectations  | 🚖 🊖 🚖 🏫   Meets Expectations (2.83) |  |
| oloyee Comments               |                                     |  |
| atoma - 2 - 8 / 9 🗄 🗄 🐁 🖘 🕁 🀓 |                                     |  |

#### 9. Selecione Enviar

|          |                                                                                                    |   | C     | Ĵ Ĉ | EM 🗸 |
|----------|----------------------------------------------------------------------------------------------------|---|-------|-----|------|
| C EM Emp | f-Evaluation: Mid Year Review LATAM - 2022<br><sub>Jloyee R1</sub>                                 |   | Print | Sut | emit |
|          | Review and evaluate the contents of each section of the evaluation. Click submit when you're done. |   |       |     |      |
|          | Document Details                                                                                   | ~ |       |     |      |

### Fornecer feedback final

1. Clique no Mid-Year Review LATAM - 2022

| Mid Year Review LATA                                                                         | M - 2022                                                                                                    | ****                                                                                                    | By MANAGER R1                      |                               |                              |                                                                                                    |
|----------------------------------------------------------------------------------------------|----------------------------------------------------------------------------------------------------|----------------------------------------------------------------------------------------------------|------------------------------------|-------------------------------|------------------------------|----------------------------------------------------------------------------------------------------|
| Current Task<br>Provide Final Feedbac                                                        | k                                                                                                    | Task Com                                                                                                    | pletion                            | 3/4                           |                              |                                                                                                    |
| All Tasks<br>Self-Evaluation<br>Manager Evaluatio<br>Share Performance<br>Provide Final Feed | n of Workers<br>Document<br>back                                                                                                    | Uma vez que o<br>funcionário entr                                                                                                    | gerente conclu<br>ra na tarefa fin | ia estas tare<br>al de fornec | fas, o<br>er feedback        | ^                                                                                                    |
| e em <b>Continuar</b>                                                                        |                                                                                                    |                                                                                                    |                                    |                               |                              |                                                                                                    |
| ~                                                                                            |                                                                                                    | 4.                                                                                                    |                                    |                               |                              |                                                                                                    |
|                                                                                              | Mid Year Review LATA<br>Current Task<br>Provide Final Feedback<br>All Tasks<br>Self-Evaluation<br>Share Performance<br>Provide Final Feedl<br>e em Continuar | Mid Year Review LATAM - 2022<br>Current Task<br>Provide Final Feedback<br>All Tasks<br>Self-Evaluation<br>Manager Evaluation of Workers<br>Share Performance Document<br>Provide Final Feedback<br>e em Continuar | Mid Year Review LATAM - 2022       | Mid Year Review LATAM - 2022  | Mid Year Review LATAM - 2022 | Mid Year Review LATAM - 2022 ****   By MANAGER R1<br>Current Task Task Completion<br>Provide Final Feedback 3/4<br>All Tasks<br>Self-Evaluation<br>Share Performance Document<br>Provide Final Feedback Uma vez que o gerente conclua estas tarefas, o<br>funcionário entra na tarefa final de fornecer feedback<br>e em Continuar |

| < | EM | Provide Final Feedback: Mid Year Review LATAM - 2022<br>Employee R1                                                    | Print |
|---|----|----------------------------------------------------------------------------------------------------|-------|
|   |    | Information<br>Review the performance document and continue to provide any final feedback comments on your evaluation. |       |

3. Adicione Comentários e clique em enviar.

| EM Provide<br>Employee | e Final Feedback<br>R1                                                                                              | Save and Close | Sub <u>m</u> it Cancel |
|------------------------|----------------------------------------------------------------------------------------------------|----------------|------------------------|
|                        | Comments<br>Employee Comments<br>Takema • 2 • B I U (= 1:= @ 🛠 5 e 🍖<br>Thanks for your support and encouragement.) |                |                        |

Lipault

HIGH SIEPPA

hartmann eBags (\*) speck

7

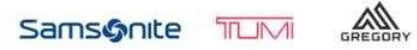